When you log in to Frontline, you are automatically brought to the Absence Management screen. At the top of the screen shows the next few months, specifying the days the district is closed or in-service days. To enter an absence, scroll down to the bottom of the screen and confirm that the "Create Absence" tab is selected.

|   |                                                    | February 2023                                                                     |                                                                                                   |                                                                      |                                                                  |                                                                                                    |                                                                       |                                                                           |                                                                                                    |                       | ch 20        | 23                                                                                                    |                            |                                                                                                    |          |       |             | April 2023 |        |           |                                  |                                          |                                     |                                 |
|---|----------------------------------------------------|-----------------------------------------------------------------------------------|---------------------------------------------------------------------------------------------------|----------------------------------------------------------------------|------------------------------------------------------------------|----------------------------------------------------------------------------------------------------|-----------------------------------------------------------------------|---------------------------------------------------------------------------|----------------------------------------------------------------------------------------------------|-----------------------|--------------|----------------------------------------------------------------------------------------------------|----------------------------|----------------------------------------------------------------------------------------------------|----------|-------|-------------|------------|--------|-----------|----------------------------------|------------------------------------------|-------------------------------------|---------------------------------|
|   |                                                    | SUN                                                                               | MOM                                                                                               | N TU                                                                 | WED                                                              | THU                                                                                                    | FRI                                                                   | SAT                                                                       |                                                                                                    | SUN                   | MON          | TUE                                                                                                    | WED                        | THU                                                                                                    | FRI      | SAT   |             | SUN        | MON    | TUE       | WED                              | THU                                      | FRI                                 | SAT                             |
|   |                                                    |                                                                                   |                                                                                                   |                                                                      | 1                                                                | 2                                                                                                    | 3                                                                     | 4                                                                         |                                                                                                    |                       |              |                                                                                                    | 1                          | 2                                                                                                    | 3        | 4     |             |            |        |           |                                  |                                          |                                     | 1                               |
|   |                                                    | 5                                                                                 | 6                                                                                                 | 7                                                                    | 8                                                                | 9                                                                                                    | 10                                                                    | 11                                                                        |                                                                                                    | 5                     | 6            | 7                                                                                                    | 8                          | 9                                                                                                    | 10       | 11    |             | 2          | 3      | 4         | 5                                | 6                                        | 7                                   | 8                               |
|   |                                                    | 12                                                                                | 13                                                                                                | 14                                                                   | 15                                                               | 16                                                                                                    | 17                                                                    | 18                                                                        |                                                                                                    | 12                    | 13           | 14                                                                                                    | 15                         | 16                                                                                                    | 17       | 18    |             | 9          | 10     | 11        | 12                               | 13                                       | 14                                  | 15                              |
|   |                                                    | 19                                                                                | 20                                                                                                | 21                                                                   | 22                                                               | 23                                                                                                    | 24                                                                    | 25                                                                        |                                                                                                    | 19                    | 20           | 21                                                                                                    | 22                         | 23                                                                                                    | 24       | 25    |             | 16         | 17     | 18        | 19                               | 20                                       | 21                                  | 22                              |
|   |                                                    | 26                                                                                | 27                                                                                                | 28                                                                   |                                                                  |                                                                                                    |                                                                       |                                                                           |                                                                                                    | 26                    | 27           | 28                                                                                                    | 29                         | 30                                                                                                    | 31       |       |             | 23         | 24     | 25        | 26                               | 27                                       | 28                                  | 29                              |
|   |                                                    |                                                                                   |                                                                                                   |                                                                      |                                                                  |                                                                                                    |                                                                       |                                                                           |                                                                                                    |                       |              |                                                                                                    |                            |                                                                                                    |          |       |             |            |        |           |                                  |                                          |                                     |                                 |
|   |                                                    | _                                                                                 |                                                                                                   |                                                                      |                                                                  |                                                                                                    |                                                                       |                                                                           |                                                                                                    |                       |              |                                                                                                    |                            |                                                                                                    |          |       |             |            |        |           |                                  |                                          |                                     |                                 |
|   | Ci                                                 | reat                                                                              | e Ab                                                                                              | osen<br>ate                                                          | ce                                                               |                                                                                                    | 0                                                                     | Sche                                                                      | edul                                                                                                    | ed A                  | »<br>Abse    | nce                                                                                                    | S                          | 7                                                                                                    | Pa       | ast A |             | ence       | s      | Need      | 0<br>more of                     | Deni                                     | ed A                                | <b>bse</b><br>dvance            |
|   | Ci                                                 | reat<br>selec<br>Febr                                                             | e At<br>a da<br>ruary 2                                                                           | osen<br>ate<br>2023                                                  | ce                                                               |                                                                                                    | 0<br>Substi                                                           | Sche                                                                      | edul                                                                                                    | ed A                  | »<br>\bse    | nce                                                                                                    | s No                       | 7                                                                                                    | Pa       | ast A | bs          | ence       | s      | Need      | 0<br>more of                     | Deni<br>ptions?                          |                                     | <b>bse</b>                      |
|   | Ci<br>ease :<br>MON                                | reat<br>selec<br>Febr                                                             | e Ab<br>stada<br>ruary 2<br>WED                                                                   | ate<br>2023                                                          | Ce                                                               | <b>)</b>                                                                                                    | 0<br>Substit                                                          | Sche<br>tute Re                                                           | edul                                                                                                    | ed A                  | °<br>\bse    | nce                                                                                                    | s<br>No                    | 7                                                                                                    | Pa       | ast A |             | ence       | S      | Need      | 0<br>more of                     | Deni<br>ptions?<br>ACHMI                 | ed A                                | <b>bse</b><br>dvance            |
|   | Ci<br>ease :<br>MON<br>30                          | reat<br>selec<br>Febr<br>TUE<br>31                                                | e Ab<br>stada<br>ruary 2<br>WED<br>1                                                              | DSEN<br>ate<br>2023<br>THU<br>2 [                                    | Ce<br>FRI SA<br>3 4                                              | <b>X</b> T - <b>C</b>                                                                                                    | 0<br>Substit                                                          | Sche<br>tute Re<br>ce Rea                                                 | equire                                                                                                    | ed A                  | »<br>\bse    | nce                                                                                                    | S No                       | 7                                                                                                    | Pa       | ast A | bs          | ence       | s      | Need      | 0<br>more of                     | Deni<br>ptions?<br>ACHMI                 |                                     | <b>bse</b><br>dvance            |
|   | CI<br>ease :<br>MON<br>30<br>6                     | reat<br>selec<br>Febr<br>TUE<br>31<br>7                                           | e At<br>stada<br>ruary 2<br>WED<br>1<br>8                                                         | DSEN<br>ate<br>2023<br>THU<br>2 [<br>9                               | Ce<br>FRI S/<br>3 4<br>10 11                                     | <b>X</b><br><b>X</b><br><b>X</b><br><b>X</b><br><b>X</b><br><b>X</b><br><b>X</b><br><b>X</b>                                       | 0<br>Substit<br>Absen<br>Fime                                         | Sche<br>tute Re<br>ce Rea                                                 | equire                                                                                                    | ed A                  | bse          | nce                                                                                                    | No<br>Sele                 | 7<br>ct One                                                                                                    | Pa       | ast A | Abs         | ence       | s      | Need      | 0 more of                        | Deni<br>ptions?<br>ACHMI                 |                                     | dvance                          |
|   | Ci<br>ease :<br>MON<br>30<br>6<br>13               | reat<br>selec<br>Febr<br>31<br>7<br>14                                            | e Ab<br>tada<br>ruary 2<br>WED<br>1<br>8<br>15                                                    | DSEN<br>ate<br>2023<br>THU<br>2 [<br>9<br>16                         | Ce<br>FRI S/<br>3 4<br>10 11<br>17 11                            | <b>P S S S S S S S S S S</b>                                                                                                    | 0<br>Substit<br>Absen<br>Fime<br>Please e<br>HEMM                     | Sche<br>tute Re<br>ce Rea                                                 | equire                                                                                                    | ed A<br>ed            | bse          | nce                                                                                                    | No<br>Sele                 | 7<br>ect One<br>Day                                                                                                    | Pa       | ast A |             | ence       | s      | Need      | 0<br>more of                     | Deni<br>ptions?<br>ACHMI<br>DRAG<br>FIL  |                                     | dvance<br>DROP<br>RE            |
|   | CI<br>MON<br>30<br>6<br>13<br>20                   | reat<br>selec<br>TUE<br>31<br>7<br>14<br>21                                       | e Ak<br>tt a da<br>wed<br>1<br>8<br>15<br>22                                                      | DSEN<br>ate<br>2023<br>THU<br>2<br>[<br>9<br>16<br>23                | Ce<br>FRI S4<br>3 4<br>10 11<br>17 11<br>24 23                   | <b>X</b><br><b>X</b><br><b>X</b><br><b>X</b><br><b>X</b><br><b>X</b><br><b>X</b><br><b>X</b>                                       | 0<br>Substit<br>Absen<br>Fime<br>Please e<br>HE:MM                    | Sche<br>tute Re<br>ce Rea<br>enter a v                                    | Added under the second second | ed A<br>ed            | <b>bse</b>   | the                                                                                                    | No<br>Sele                 | ct One<br>Day                                                                                                    | to       | 04:   | Abs<br>30 P | ence       | s<br>· | Need      | 0<br>more o                      | Deni<br>ptions?<br>ACHMI<br>DRAG<br>FIL  |                                     | dvance<br>DROP<br>RE            |
|   | C1<br>MON<br>30<br>6<br>13<br>20<br>27             | reat<br>selec<br>TUE<br>31<br>7<br>14<br>21<br>28                                 | e At<br>tt a da<br>tt a da<br>WED<br>1<br>8<br>15<br>22<br>1                                      | DSEN<br>ate<br>2023<br>THU<br>2 [<br>9<br>16<br>23<br>2              | Ce<br>FRI SA<br>3 4<br>10 11<br>17 11<br>24 22<br>3 4            | <b>X</b> T - <b>X</b><br><b>X</b> T - <b>X</b><br><b>X</b><br><b>X</b><br><b>X</b><br><b>X</b><br><b>X</b><br><b>X</b><br><b>X</b> | 0<br>Substi<br>Absen<br>Fime<br>Please e<br>HH:MM                     | Sche<br>tute Re<br>ce Rea<br>enter a v<br>AM form                         | Add edul<br>equire<br>ason<br>alid tim<br>at.                                                                                                    | ed A<br>ed            | λ <b>bse</b> | the contract of the second second sec | No<br>Sele                 | ct One<br>Day                                                                                                    | Pre<br>3 | ast A | Abs<br>30 P | ence       | S      | Fil       | 0 more of                        | Deni<br>ptions?<br>ACHMI<br>DRAG         | ed A<br>A<br>ENTS                   | dvance<br>DROP<br>RE            |
| e | Ct<br>ease :<br>30<br>6<br>13<br>20<br>27          | Febr<br>TUE<br>31<br>7<br>14<br>21<br>28<br>dint:                                 | e Ak<br>tt a da<br>tuary :<br>WED<br>1<br>8<br>15<br>22<br>1                                      | <b>ate</b><br>2023<br>THU<br>2 [<br>9<br>16<br>23<br>2               | Ce<br>FRI S/<br>3 4<br>10 11<br>17 11<br>24 22<br>3 4            | <b>)</b><br><b>)</b><br><b>)</b><br><b>)</b><br><b>)</b><br><b>)</b><br><b>)</b><br><b>)</b>                                       | 0<br>Substin<br>Absen<br>Fime<br>Please e<br>HH:MM.                   | Sche<br>tute Re<br>cce Rea<br>hnter a v<br>AAM form<br>to Adn<br>vable by | Added and a second and a second and a second and a second and a second and a second a second | ed A<br>ed            | Le using     | nce:                                                                                                    | No<br>Sele<br>Full<br>08:0 | 7<br>Internet of the second second secon | Pe<br>e  | 04:   | Abs<br>30 P | ence       | S      | Need      |                                  | Deni<br>potions?<br>ACHMI<br>DRAG<br>FIL | ed A<br>A<br>ENTS                   | dvance<br>DROP<br>DROP          |
| e | CI<br>MON<br>30<br>6<br>13<br>20<br>27<br>elpful ł | reat<br>select<br>TUE<br>31<br>7<br>14<br>21<br>28<br>Hint:<br>select             | e Ak<br>ta da<br>truary 2<br>WED<br>1<br>8<br>15<br>22<br>1<br>multipl                            | ate<br>2023<br>THU<br>2 [<br>9<br>16<br>23<br>2<br>2                 | CCE<br>FRI S&<br>3 4<br>10 11 11<br>17 11<br>224 22<br>3 4       | <b>P S S F F F F F F F F F F</b>                                                                                                   | 0<br>Substi<br>Absen<br>Fime<br>HH:MM<br>Notes 1                      | Sche<br>tute Re<br>ce Rea<br>enter a v<br>to Adm                          | edul<br>equire<br>ison<br>alid tim<br>iat.                                                                                                    | ed A<br>ed<br>ne rang | Abse         | the                                                                                                    | No<br>Sele<br>Full<br>08:C | 7<br>Inct One<br>Day<br>00 AM                                                                                                    | Pre      | 04:   | 30 P        | ence       | s      | Fil       | 0<br>more of<br>LE ATT,<br>Choos | Deni<br>ptions?<br>ACHMI<br>DRAG<br>FIL  | AND ESHE                            | dvance<br>DROP<br>RE            |
|   | CI<br>MON<br>30<br>6<br>13<br>20<br>27<br>27       | Febr<br>TUE<br>31<br>7<br>14<br>21<br>28<br>Hint:<br>select<br>Illy or co<br>ange | e At<br>ta di<br>tuary :<br>WED<br>1<br>8<br>15<br>22<br>1<br>1<br>multipl<br>click-an<br>of date | ate<br>2023<br>THU<br>2 [<br>9<br>16<br>23<br>2<br>2<br>e days<br>s. | CCE<br>FRI SA<br>3 4<br>10 1<br>17 1<br>17 1<br>24 2<br>2<br>3 4 | <b>P S S F F F F F F F F F F</b>                                                                                                   | 0<br>Substit<br>Absenv<br>Please e<br>Please e<br>Votes i<br>not view | Sche<br>tute Re<br>enter a v<br>to Adm<br>vable by                        | adul<br>equire<br>ason<br>alid tim<br>at.<br>Subst                                                                                                    | ed A<br>ed            | k bse        | the state of the state of the s | No<br>Sele<br>08:0         | 7<br>Inct One<br>Day<br>00 AM                                                                                                    | Pt       | 04:   | 30 P        | ence       | s      | Need Fill | 0<br>more of<br>LE ATT,<br>Choos | Deni<br>ptions?<br>ACHMI<br>DRAG<br>FIL  | ed A<br>A<br>ENTS<br>AND I<br>ES HE | dvance<br>DROP<br>RE<br>le cho: |

Select the day of your absence. If needed, you can use the arrows at the top of the calendar under "Create Absence" to move to future months. If your absence is multiple days, you will need to select each day.

NOTE: If you are entering a sick absence for the day of, the system only allows this up until 2 hours prior to your shift start time. If you are past that window, please contact your Head Secretary to enter your absence for you.

| Create Absence                                                                                                    | 0 Scheduled Absence                                                                                                    | es 7 Past Absences                                               | 0 Denied Absences                                                               |
|----------------------------------------------------------------------------------------------------|----------------------------------------------------------------------------------------------------|------------------------------------------------------------------|---------------------------------------------------------------------------------|
| March 06 - March 09                                                                                                    |                                                                                                    |                                                                  | Need more options? Advanced Mode                                                |
| March 2023 O<br>SUN MON TUE WED THN FRI SAT                                                                                                    | Substitute Required                                                                                                    | No                                                               | FILE ATTACHMENTS                                                                |
| 26       27       28       1       2       3       4         6       7       8       9       10       11         12       13       14       15       16       17       18         13       20       21       22       23       24       25         26       27       28       29       30       61       1         Helpful Hint:         You can select multiple days individually or click-and-drag to select a range of dates.       5 | Auserice Reason Time Please enter a valid time range using the HH:MM AM format. Notes to Administrator (not viewable by Substitute) | Select One       Full Day       08:00 AM       to       04:30 PM | DRAG AND DROP<br>FILES HERE<br>Choose File No file chosen<br>Shared Attachments |
|                                                                                                    |                                                                                                    |                                                                  | Cancel Create Absence                                                           |

Once you have selected the days of your absence, you will need to select if a Substitute is required, the reason for your absence, and the times of your absence.

If you are not sure if a substitute is required, please check with the Head Secretary of your building. You can change the substitute required section by clicking on the green "Yes".

If you do not see the appropriate absence reason, please email HR.

The time will automatically default to a full day. If the hours of your normal day are wrong, please let HR know. If you will only be gone for a partial day, you can type the hours you'll be absent in the boxes. Please pay close attention to the AM and PM.

| Create Absence        |                                                  |                                       |                                |                         |            |          | Scheduled Absences                                                    | 7 Past Absences                                                   | 0 Denied Absences                             |
|-----------------------|--------------------------------------------------|---------------------------------------|--------------------------------|-------------------------|------------|----------|-----------------------------------------------------------------------|-------------------------------------------------------------------|-----------------------------------------------|
| Ma                    | irch (                                           | 06 - N                                | larch                          | 09                      |            |          |                                                                       |                                                                   | Need more options? Advanced Mode              |
| 0<br>SUN              | MON                                              | Ma                                    | wed                            | 023<br>THU              | FRI        | 0<br>SAT | Substitute Required                                                   | Yes                                                               | FILE ATTACHMENTS                              |
| 26<br>5               | 27<br>6                                          | 28<br>7                               | 1<br>8                         | 2<br>9                  | 3<br>10    | 4<br>11  | Absence Reason                                                        | Select One                                                        |                                               |
| 12<br>19              | 13<br>20                                         | 14<br>21                              | 15<br>22                       | 16<br>23                | 17<br>24   | 11<br>25 | Time<br>Please enter a valid time range using the<br>NH:MM AM format. | Full Day         V           08:00 AM         to         04:30 PM | DRAG AND DROP<br>FILES HERE                   |
| He<br>Yo<br>inv<br>se | 21<br>elpful I<br>ou can<br>dividua<br>elect a i | Hint:<br>select<br>ally or o<br>range | multipl<br>click-an<br>of date | e days<br>ad-drag<br>s. | 51<br>g to |          | Notes to Administrator<br>(not viewable by Substitute)                | Notes to Substitute                                               | Choose File No file chosen Shared Attachments |
|                       |                                                  |                                       |                                |                         |            |          |                                                                       |                                                                   | Cancel Create Absence                         |

Lastly, you can include a note to your Administrator and to the Substitute. Some absence reasons require a note, so I find putting a note in every time helpful. Notes to substitutes can be helpful, for example: classroom is fragrance free, please report to the elementary school, or the secretaries have my sub plans.

**Create Absence** 0 Scheduled Absences 7 Past Absences **Denied Absences** 0 March 06 - March 09 Advanced Mode Need more options? 0 March 2023 0 FILE ATTACHMENTS Substitute Required No SUN MON TUE WED THU FRI SAT 27 28 1 2 3 Absence Reason JURY/COURT × 6 7 8 9 10 DRAG AND DROP Time 13 14 15 16 17 Full Day × FILES HERE Please enter a valid time range using the 21 22 23 24 25 20 HH:MM AM format. 08:00 AM to 04:30 PM 27 28 29 30 31 1 Notes to Administrator Notes to Substitute (not viewable by Substitute) Helpful Hint: Choose File No file chosen You can select multiple days Sent in my jury summons to individually or click-and-drag to Stephanie Wheatley select a range of dates. Shared Attachments 255 character(s) left 210 character(s) left ✓ Create Absence Cancel

Once everything is set up the way you'd like, select "Create Absence"

Once you have hit submit, you will get a confirmation of the absence and it will now appear under the "Schedule Absences" tab. If you need to edit the upcoming absence, you can select "View Details" then "Edit Absence". NOTE: Some absence reasons will not allow you to edit once you have entered the absence.

| Create Absence                  | 1 Schedu          | led Absences        | 7 Pas   | t Absences | 0 Denie        | ed Absences  |
|---------------------------------|-------------------|---------------------|---------|------------|----------------|--------------|
| Date                            | Reason            | Location            |         | Duration   | Time           |              |
| CONFIRMATION # <u>559696938</u> | NO SUBSTITUTE REQ | UIRED / UNAPPROVED  | Ø 0     |            | ٢              | View Details |
| 06 Mar - 09 Mar 2023            | JURY/COURT        | Fiscal Services Dep | artment | Full Day   | 8:00 AM - 4:30 | РМ           |

|           | ih 0            | 6 - 1<br>      | Marc            | sh 0              | 9            | VNEA     | ILEI, STEFRANE      | Hours Per Day: 8.5   Created:                                                | 2/3/2023 | 11:45 AM   Last Update: 2/3/20                              | 23 11:45 A |
|-----------|-----------------|----------------|-----------------|-------------------|--------------|----------|---------------------|------------------------------------------------------------------------------|----------|-------------------------------------------------------------|------------|
| Ma        | eh O            | 6 M            | arch            | 09 a              | at Fi        | scal s   | Services Department |                                                                              | *        | NEXT STEPS                                                  | ^          |
| 0         |                 | Ма             | rch 2(          | 023               |              | 0        | Absence Reason      | JURY/COURT                                                                   |          | Status: No Substitute Require                               | d          |
| 26        | MON<br>27       | TUE<br>28      | WED             | тни<br>2          | FRI<br>3     | SAT<br>4 | Time                | Full Day                                                                     |          | ABSENCE SUMMARY                                             | ^          |
| 5         | 6               | 7              | 8               | 9                 | 10           | 11       |                     | 08:00 AM to 04:30 PM                                                         |          | Substitute Required                                         | No         |
| 12        | 13              | 14             | 15              | 16                | 17           | 18       |                     |                                                                              |          |                                                             |            |
|           | 20              | 21             | 22              | 23                | 24           | 25       |                     |                                                                              |          | Monday, March 06, 2023                                      |            |
|           | 27              | 28             | 29              | 30                | 31           | 1        |                     |                                                                              |          | Tuesday, March 07, 2023<br>Wednesday, March 08, 2023        |            |
| Not       | es &            | Atta           | chme            | ents              |              |          |                     |                                                                              | *        | Thursday, March 09, 2023<br>8:00 AM - 4:30 PM<br>JURY/COURT |            |
| No<br>(Vi | otes t<br>ewabl | o Ad<br>e only | minis<br>by Adr | trato<br>ninistra | r<br>ator ar | nd Empl  | loyee)              | Notes to Substitute<br>(Viewable by Administrator, Employee, and Substitute) |          |                                                             |            |
| Se        | ent in          | my j           | ury s           | ummo              | ons t        | o Ster   | phanie Wheatley     | None                                                                         |          |                                                             |            |